# まるたか楽天ポイントカード 楽天会員登録方法

## 【準備するもの】

 ・メールアドレス
※操作前にメールアドレスのコピー又は控えを取って おくことをおすすめします。

### ・パスワード

※8桁以上で大文字・小文字・記号が必要です。 ※ご入力前に事前に決めておくことをおすすめします。 ※楽天にログインするときに必要なパスワードです。

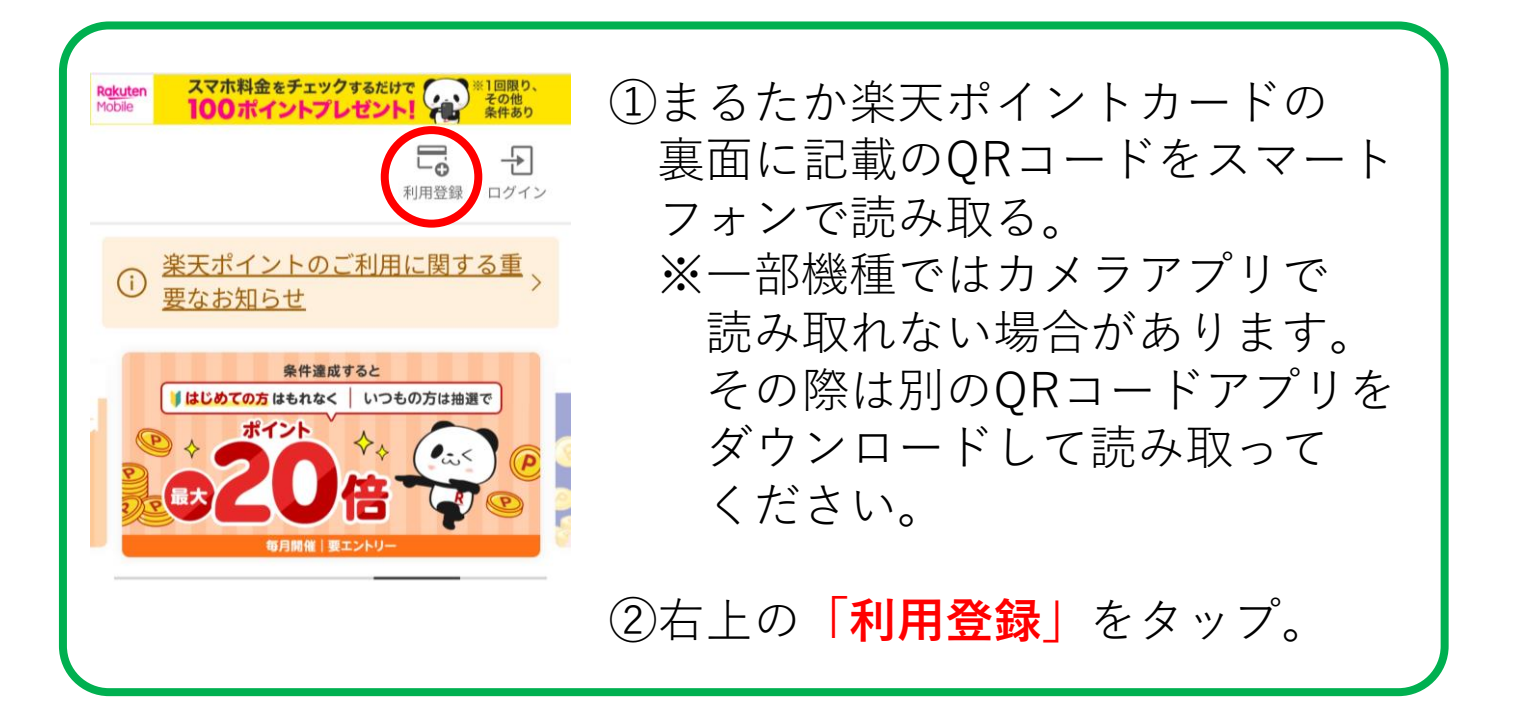

| Rokuten                                                                                                    | ③「楽天会員ログイン」画面が                                                         |
|----------------------------------------------------------------------------------------------------|------------------------------------------------------------------------|
| 楽天会員 ログイン                                                                                                    | 表示されたら画面下部にある                                                          |
| ユーザIDまたはメールアドレス (必                                                                                                    | ■「楽天会員登録(無料)」を                                                         |
| 須)                                                                                                    | タップ。                                                                   |
| 次へ<br>楽天会員 <u>関連規約類</u> 「 <sup>□</sup> および <u>個人情報保護方</u><br><u>針</u> □ (2022年3月31日改定) に同意いただい<br>た上で、ログインしてください。<br>ご自身の端末でない場合、 <u>シークレットモー</u><br><u>ドを使用</u> □ してログインしてください。 | ※画面の下部にあるため、画面に<br>表示されていない場合は、<br>画面中央くらいから<br>下にスライドすることで表示<br>されます。 |
| パスワードをお忘れの方 ><br>楽天会員登録(無料)                                                                                                    |                                                                        |

### Rakuten

#### 楽天会員登録

会員登録済みではないですか?<u>ログイン</u>

楽天会員で使用するメールアドレスを入 力してください。認証コードを記載した メールを送信します。

メールアドレス (必須)

以下に同意いただいた上で、会員登録を お願いいたします。

- ・ 楽天会員に関する規約類
- ・楽天グループ株式会社の<u>個人情報保護方</u> <u>針</u>

認証コードを送信する

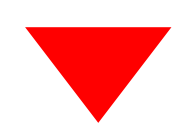

④メールアドレスを入力し、「認証コードを送信する」をタップ。

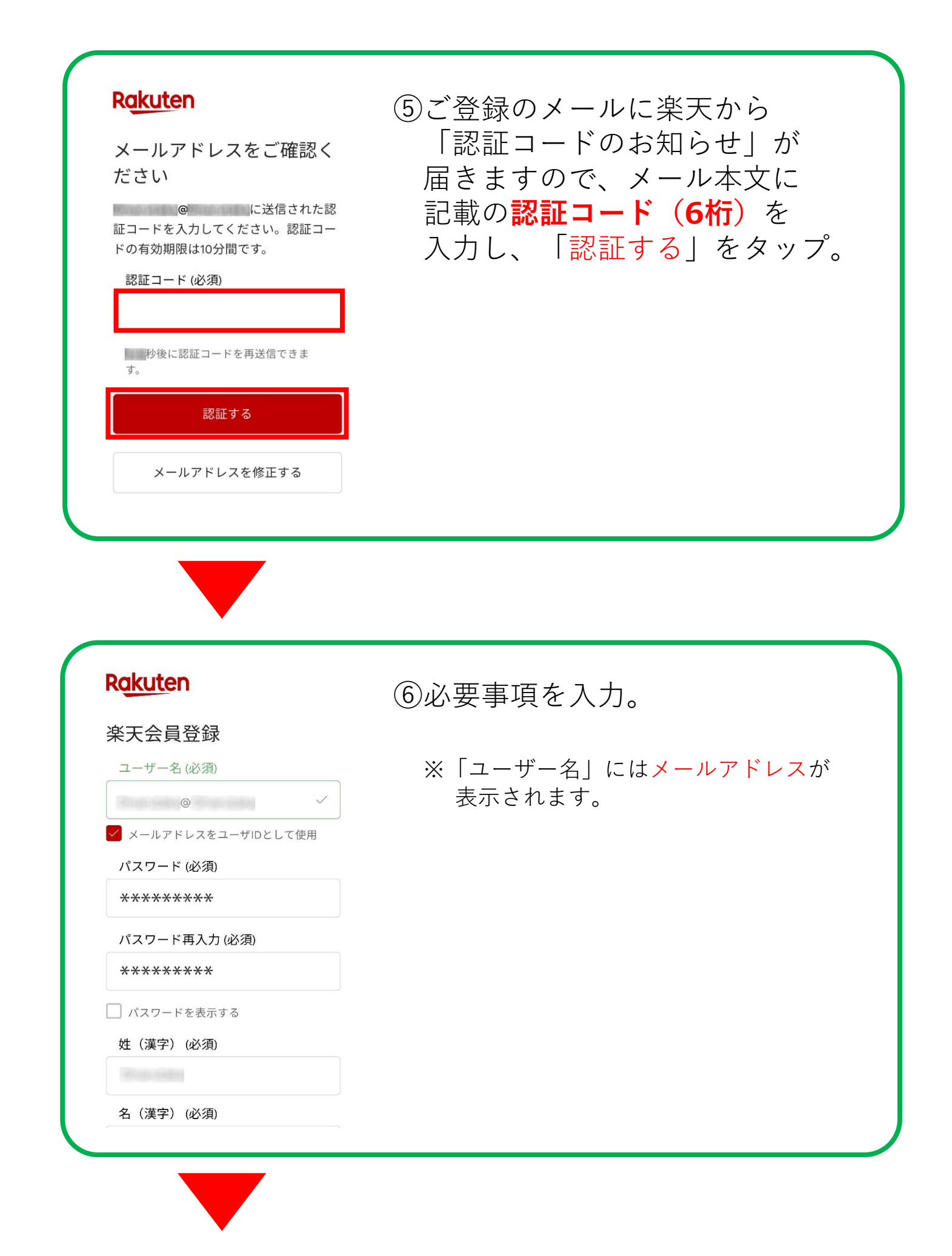

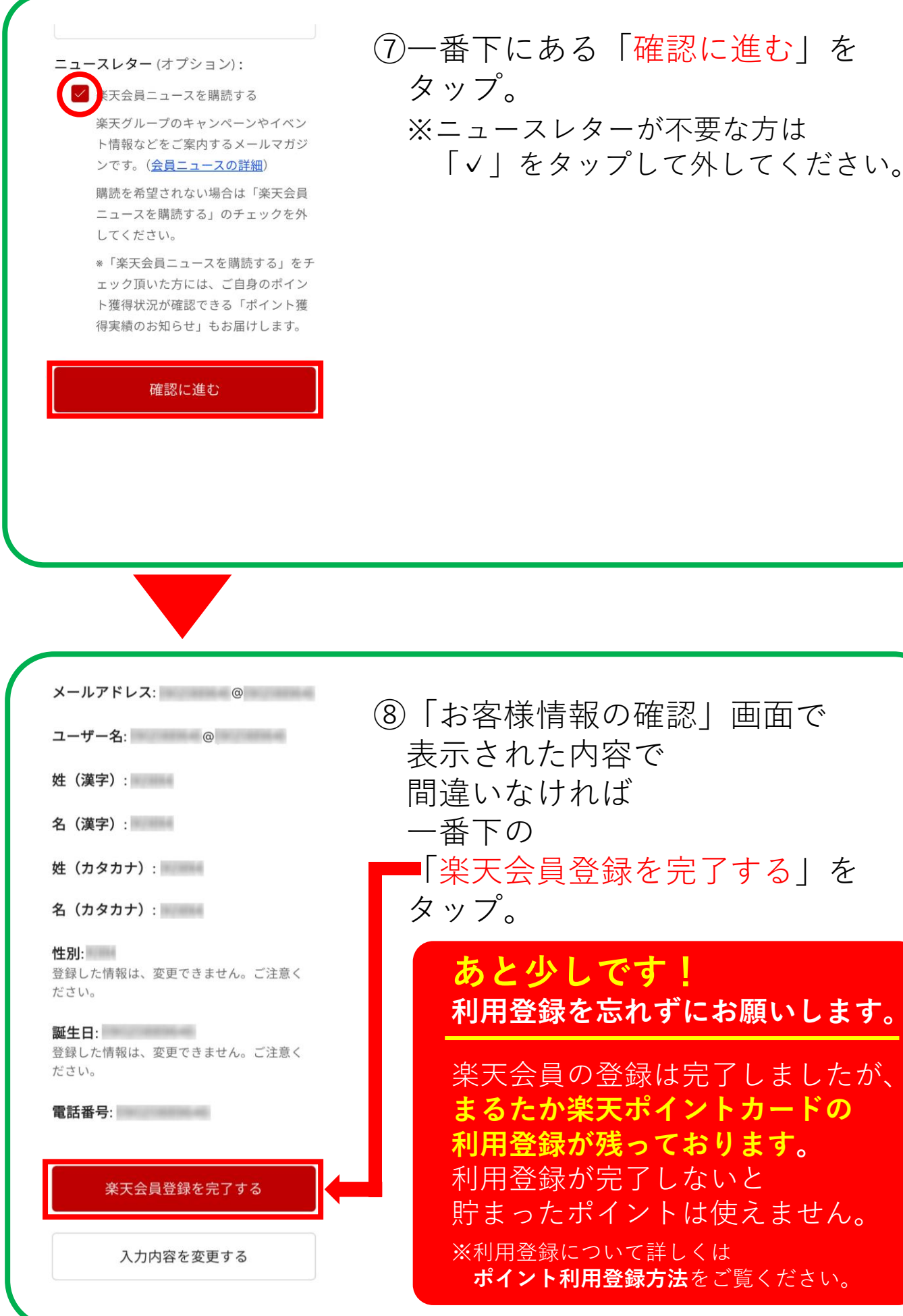

⑧「お客様情報の確認」画面で 表示された内容で 間違いなければ 一番下の ■「楽天会員登録を完了する」を あと少しです! 利用登録を忘れずにお願いします。 楽天会員の登録は完了しましたが、 まるたか楽天ポイ<u>ントカード</u>の 利用登録が残っております。 利用登録が完了しないと 貯まったポイントは使えません。 ※利用登録について詳しくは ポイント利用登録方法をご覧ください。

# まるたか楽天ポイントカード ポイント利用登録方法

## 【準備するもの】

- ・まるたか楽天ポイントカード
- ・楽天ログイン用**会員ID**または**メールアドレス**と**パスワード** ※楽天会員でない方は**楽天会員登録方法**をご覧ください。

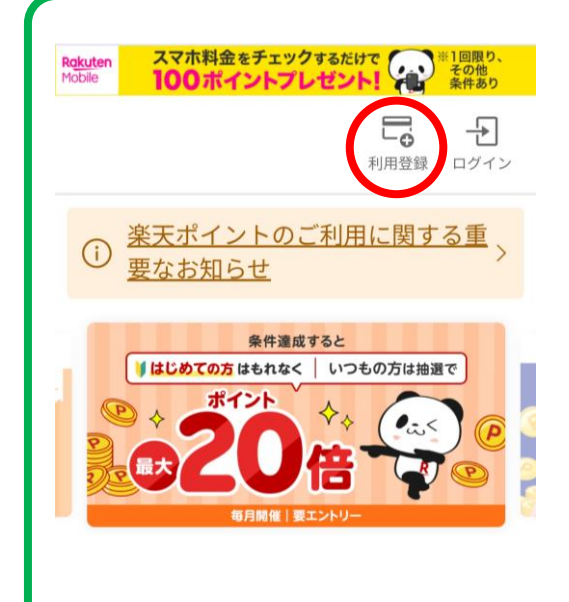

 ①まるたか楽天ポイントカードの 裏面に記載のQRコードをスマート フォンで読み取る。
※一部機種ではカメラアプリで 読み取れない場合があります。 その際は別のQRコードアプリを ダウンロードして読み取って ください。

②右上の「**利用登録」**をタップ。

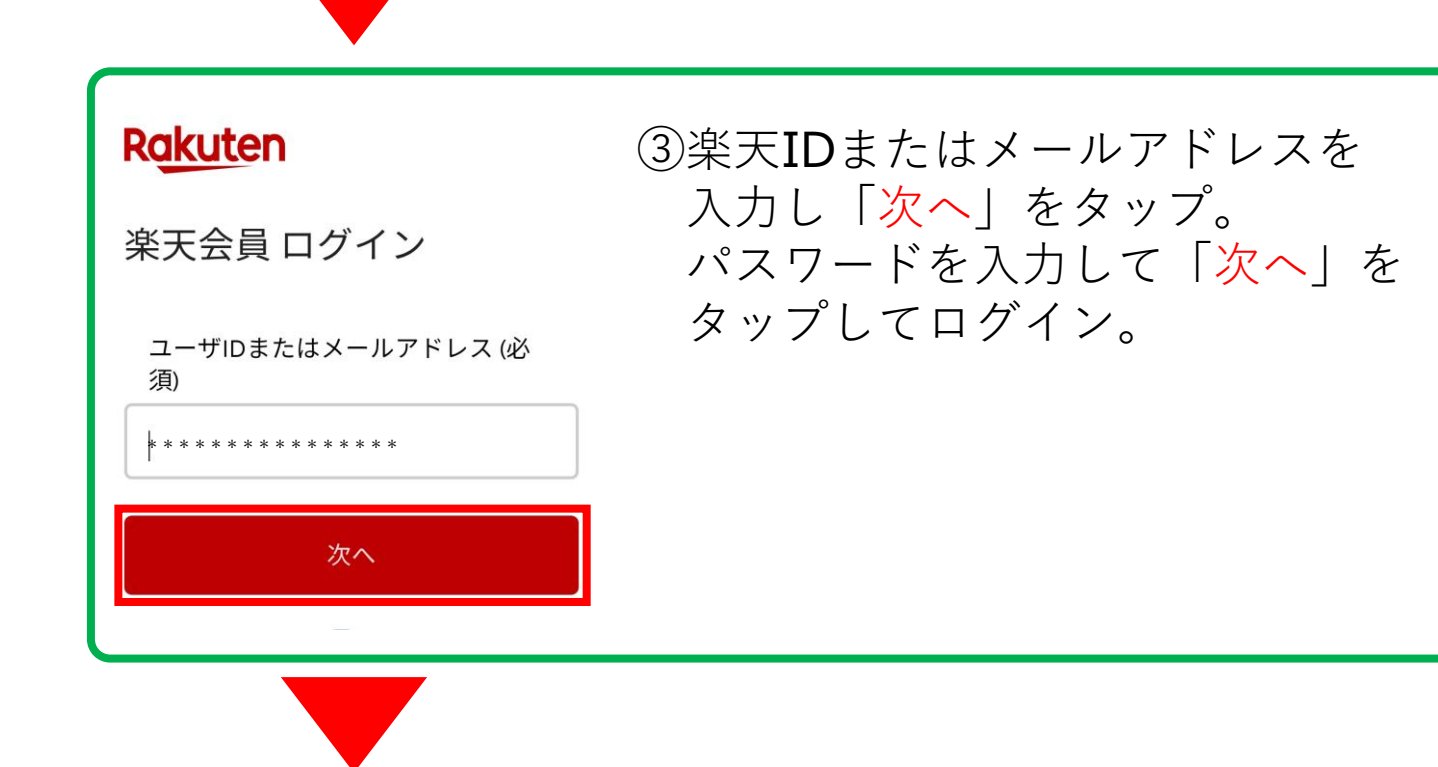

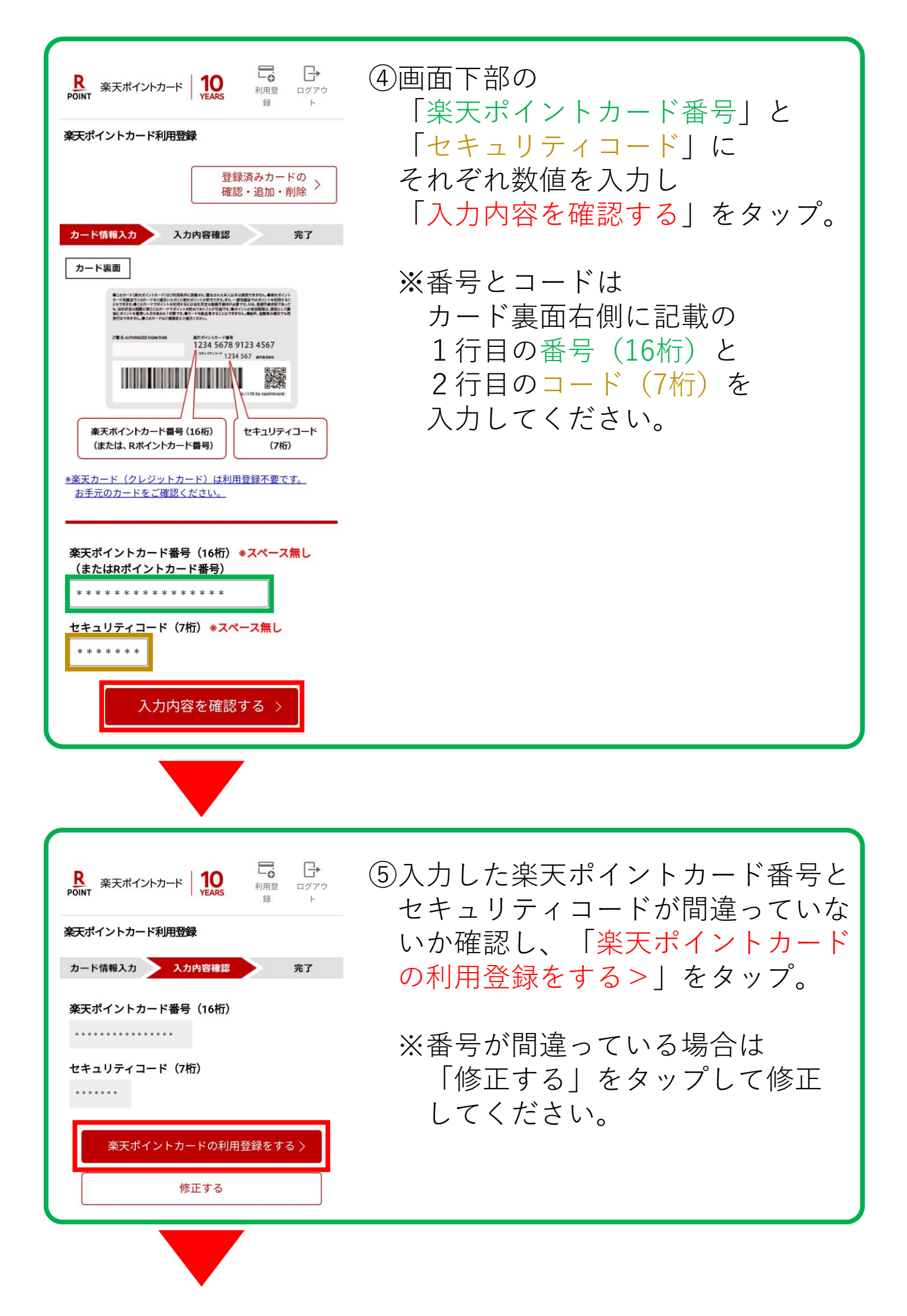

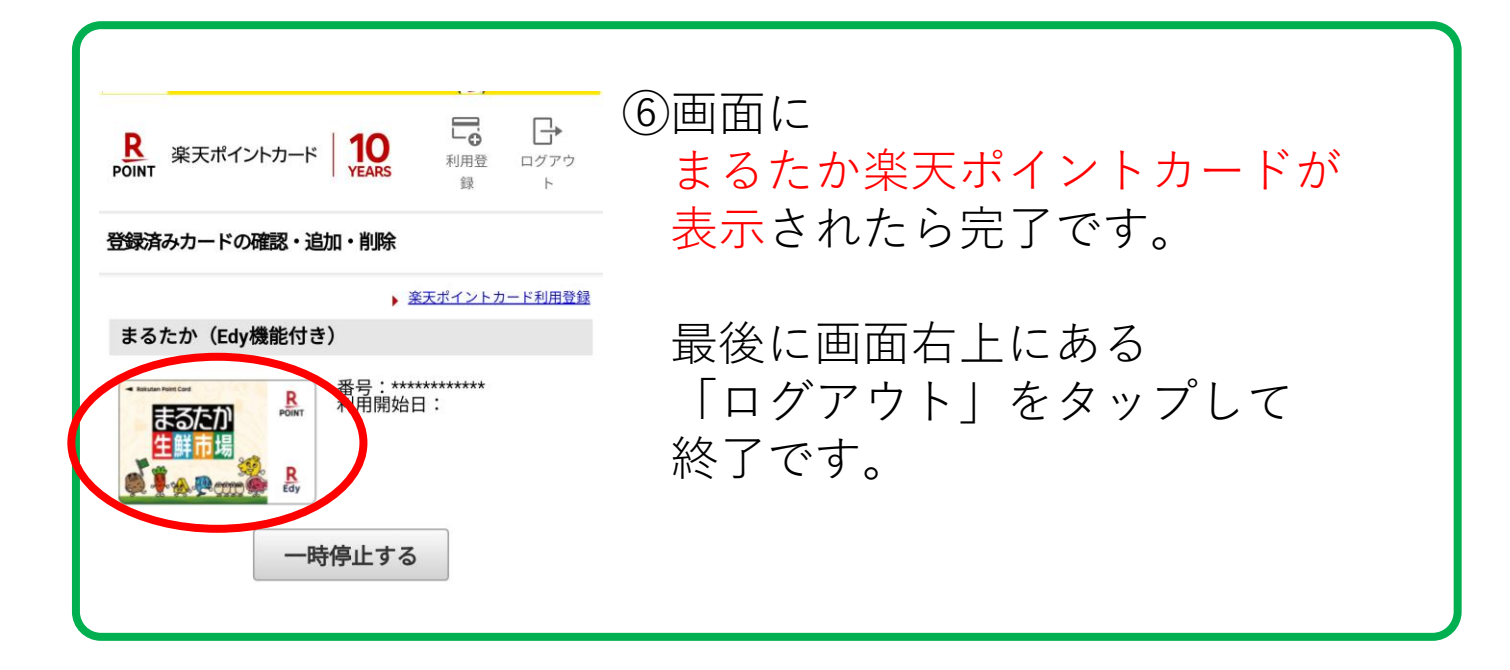

## ご登録ありがとうございました。

※まるたか各店でのお買い物につきましては 必ず「まるたか楽天ポイントカード」を レジにご提示願います。 楽天アプリや他社の楽天ポイントカードを ご提示された場合、まるたか独自のポイントサービスは 受けられません。(火曜日・金曜日お買い上げポイント3倍など)

※利用登録後、カードにたまっているポイントの反映には 4日ほどお時間がかかる場合がございます。